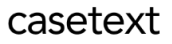

## CoCounsel Release Notes: 8/2/23

## Released:

"Contract policy compliance" - Redline author

In the "Contract policy compliance" feature, **you can now customize the author name in the saved redlines.** For general information on how to use this skill, please refer to this <u>article</u>, or watch this 2.5 minute <u>video tutorial</u>.

Here is a step-by-step walkthrough for how to use this feature:

Step 1: Enter policies, click on "Download redlined docs"

After entering your document into the "Contract policy compliance" skill, and entering your policies, click on "Download Redlined Docs," shown in the green box in the screenshot below. Reminder, you can only upload word documents (.docx format) to utilize the Redlining feature.

| >> | Ontract Poli            | cy Compliance                                                                                                    |
|----|-------------------------|----------------------------------------------------------------------------------------------------|
|    | Show files $\checkmark$ |                                                                                                    |
|    |                         | Policy #1     Policy #2     Policy #3                                                                                                    |
|    | Law_Insider_co          | POLICY                                                                                                    |
|    | Law_Insider_digi        | The Agreement must define "Transaction Information" as the existence and terms of the Agreement, and the fact that discussions are taking place about a<br>possible transaction between the Recipient and the Discloser and information about the possible transaction. |
|    | Law_Insider_ncr         | The contract does not contain any clauses relevant to this policy.                                                                                                    |
|    |                         |                                                                                                    |

Is this helpful? 🖒 🖓

Step 2: Choose a redline author

After clicking on "Download Redlined Docs," a modal will appear on the bottom-right corner of the screen. You can either assign a specific person as an author, or you can assign a generic name (such as the name of your firm), or designate "CoCounsel" if you do not want to assign a specific owner. This is shown in the red box in the screenshot below:

| >>                                                                                                    | Contract Policy Compliance |                                                                                                    |  |  |  |  |  |
|----------------------------------------------------------------------------------------------------|----------------------------|----------------------------------------------------------------------------------------------------|--|--|--|--|--|
| Show files    Policy #1 Policy #2 Policy #3 Policy Policy #1 Policy #2 Policy #3 Policy Policy Policy #3 Policy Policy Policy Policy #3 Policy Policy Policy #3 Policy Policy Policy Policy #3 Policy Policy Policy Policy #3 Policy Policy Policy Policy Policy #3 Policy Policy P |                            |                                                                                                    |  |  |  |  |  |
|                                                                                                    |                            |                                                                                                    |  |  |  |  |  |
|                                                                                                    |                            | Choose a redline author                                                                                                    |  |  |  |  |  |
|                                                                                                    |                            | Download documents     Download all                                                                                                    |  |  |  |  |  |
|                                                                                                    |                            | <ul> <li>Law_Insider_cogentix-medical-inc-de_mutual-nondisclosure-agreement_Filed_26-03-2018_Contract (1) redlined.docx</li> <li>Law_Insider_digipathinc_nondisclosure-agreement_Filed_18-12-2014_Contract (1) redlined.docx</li> </ul> |  |  |  |  |  |
| ls thi                                                                                                    | s helpful? 16 91           | Law_insider_ncr-corp_mutual-nondisclosure-agreement_Filed_25-07-2011_Contract (1) redlined.docx                                                                                                    |  |  |  |  |  |

## Note for multi-seat SMB and ENT Users: Authored redlines will NOT be saved across your organization and will not be accessible to everyone in your organization.

Step 3: Download Redlined documents, Accept/Reject redlines with authors Upon clicking "Download all" (in the pink box in the Step 2 screenshot), you will be able to download the redlined version of your original documents. When you click on each redline in your downloaded Word document, the author will be displayed, shown in the screenshot below.

| NOW THEREFORE, the parties mutually agree as I                                                                                                    | my-firm                                                 | Fri 3:3  | 8 PM                                                      |                                      |
|----------------------------------------------------------------------------------------------------|---------------------------------------------------------|----------|-----------------------------------------------------------|--------------------------------------|
| <ol> <li>Purpose of Agreement. The Company has agreed to<br/>defined below, which includes Transaction Information;<br/>agreed to disclose certain of its Confidential and Propries.</li> </ol> | Added: below, which includes<br>Transaction Information |          | / Information (as<br>y has likewise<br>of permitting both |                                      |
| the Company and the Contracting Party to evaluate, neg<br>"Purpose"). Any disclosure of Confidential or Proprietary<br>the Purpose as set forth above.                                          | ✓ Accept X I                                            | Reject ( | $\langle \rangle$                                         | tionship (the<br>inder is solely for |